## パソコンで利用者識別番号を取得する方法

## ①e-TaxHPへアクセス

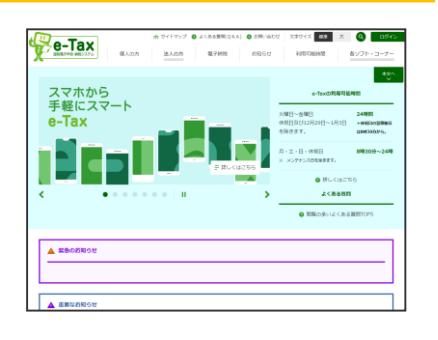

「e-Tax」で検索するか、下記の URLからe-Taxホームページへア クセスしてください。(URLの 場合は、④が開きます。)。

https://kaishi.e-tax.nta.go.jp/SU\_APP/lnk/ kaishiShinkiKojin

#### ④作成開始

## 

当てはまるほうを選択して ください。

## ⑦暗証番号等の入力

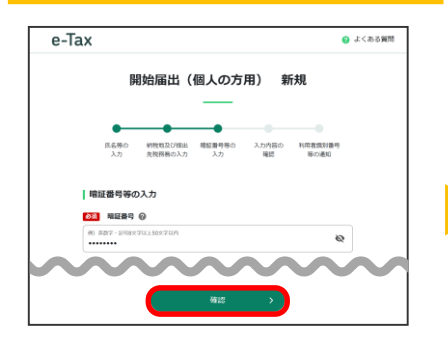

暗証番号(英小文字 + 数字で半 角8桁以上)と納税用確認番号 (半角数字6桁)を入力し、

「確認」ボタンを選択してくだ さい。

### ②コーナーの選択

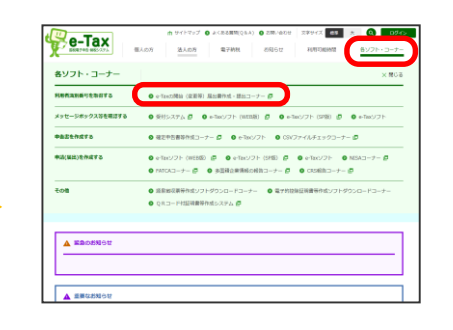

右上の「各ソフト・コーナー」 を選択して、「e-Taxの開始(変 更等)届出書作成・提出コーナ ー」を選択してください。

## 

③届出書の選択

# NUMBER STREAM NUMBER DESCRIPTION DESCRIPTION DESCRIPTION DESCRIPTION DESCRIPTION DESCRIPTION DESCRIPTION DESCRIPTION DESCRIPTION DESCRIPTION DESCRIPTION DESCRIPTION DESCRIPTION DESCRIPTION DESCRIPTION DESCRIPTION DESCRIPTION DESCRIPTION DESCRIPTION DESCRIPTION DESCRIPTION

「開始届出書(個人の方用)新 規」を選択してください。

### ⑤氏名等の入力

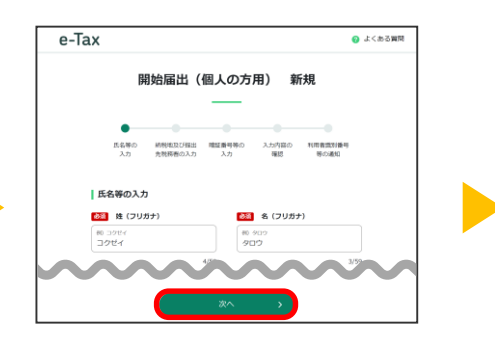

<u>申告する方の</u>氏名等を入力し、 「次へ」ボタンを選択してくだ さい。

## ⑧入力内容の確認・送信

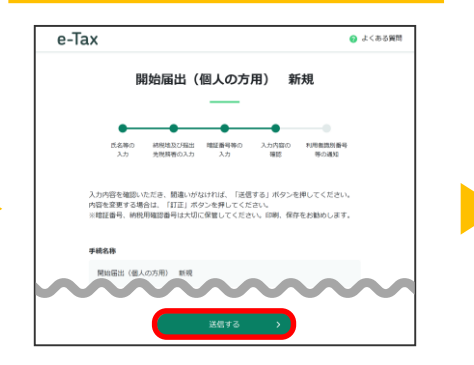

入力内容に誤りが無いことを確 認し、「送信する」ボタンを選 択してください。

## ⑥納税地等の入力

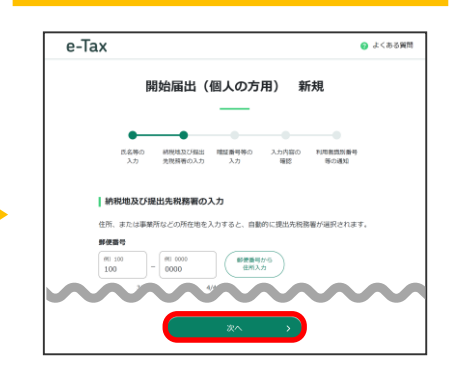

住所等を入力し、「次へ」ボタ ンを選択してください。

## ⑨利用者識別番号の確認

|                                          | 開始届出               | (個人のフ        | 5用)新        | 規                 |
|------------------------------------------|--------------------|--------------|-------------|-------------------|
| •                                        |                    |              |             |                   |
| 氏名等の<br>入力                               | 朝税取及び提出<br>先税務務の入力 | 間証拠可等の<br>入力 | 入力内容の<br>音校 | 利用表面的新导<br>等化5450 |
| 利用者識別                                    | <b>1</b> 号等の通知     |              |             |                   |
| 送信された内容を                                 | 送信された内容を受け付けました。   |              |             |                   |
| 受付番号:<br>提出年月日:令用<br>提出先:類町税用<br>国税 太郎 種 | 35年4月10日<br>1番     |              |             |                   |
| 100000000                                | 0                  |              |             |                   |

通知された利用者識別番号をご確 認いただくとともに、印刷等によ り保存してください。